# Control Control Contro

<sup>©</sup>Multi-State Partnership for Prevention

### TABLE OF CONTENTS | THE CLINIC ACTIVITY REPORT

| How to:                                                 |  | ••• |
|---------------------------------------------------------|--|-----|
| Generate A Clinic Activity Report                       |  |     |
| Example Clinic Activity Report                          |  |     |
| Save a Clinic Activity Report to PDF or Export to Excel |  |     |

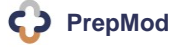

=

# HOW TO | GENERATE A CLINIC ACTIVITY REPORT

| Home       | Clinics        | Records Search                 |            |              | 3      | 1 Manage Clinics and Users                                                                                                    | Start Clinic<br>Virtual Queue |
|------------|----------------|--------------------------------|------------|--------------|--------|----------------------------------------------------------------------------------------------------|-------------------------------|
| Search: C  | county or venu | Je name O All (                | ) Upcoming | O Past O Clo | Search | Reset                                                                                                    | Create Clinic                 |
| 09/22/2020 | Howard         | Oakland Mills Middle<br>School | туре       | Public       | 20     | <ul> <li>» Registration List</li> <li>» View/Edit Cli</li> <li>» Clinic Activity</li> <li>» Customized<br/>Report</li> <li>» Activity Report</li> </ul> | nic<br>Delete                 |
| 09/21/2020 | Howard         | Howard High School             |            | Public       | 37     | <ul> <li>» Registration List</li> <li>» Clinic Activity</li> <li>» Customized<br/>Report</li> <li>» Activity Report</li> </ul>                          | Delete                        |
| 09/22/2020 | A County       | A Venue                        | Flu        | Public       | 19     | <ul> <li>» Registration List</li> <li>» Clinic Activity</li> <li>» Customized</li> <li>* Activity Report</li> </ul>                                     | Delete                        |
| 09/22/2020 | Howard         | Oakland Mills Middle<br>School |            | Public       | 20     | <ul> <li>» Registration List</li> <li>» Clinic Activity</li> <li>» Customized<br/>Report</li> <li>» Activity Report</li> </ul>                          | nic<br>Delete                 |

The **Clinic Activity Report** provides a line-item summary of all patients and corresponding outcomes from the day's clinic.

To complete a Clinic Activity Report for your clinic:

- 1. Click Manage Clinics and Users on the PrepMod Home Page.
- 2. Locate your clinic under Clinics Listing.
- 3. You may also type the clinic name into the search bar and click **Searc**h.
- 4. Click Activity Report.

**Result:** The **Clinic Activity Report** will open for the selected clinic. (Next page.)

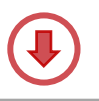

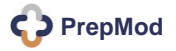

## HOW TO | GENERATE A CLINIC ACTIVITY REPORT

| Clinic Activity R                                    | eport                                                | _                                        | Example                        |
|------------------------------------------------------|------------------------------------------------------|------------------------------------------|--------------------------------|
| A venue                                              | Venue Name                                           |                                          |                                |
| Clinic Status: Closed Reo                            | pen »                                                | Registration List » View/Edit Clinic » A | ctivity Form » Activity Report |
| Export in PDF Export in<br>Clinic Date<br>09/22/2020 | Excel A<br>Name County Lead Va<br>A County Tiffany T | ccinator Number of Patients Seen         | Clinic Staff<br>2              |
| Vaccinated                                           | List of Vaccinate                                    | d Patients   Outcome   Typ               | e of Vaccination               |
| Name                                                 | Date of Birth                                        | Outcome                                  | Туре                           |
| Tiffany Tate                                         | 09/08/2020                                           | Not Vaccinated                           |                                |
| Novella Tascoe                                       | 09/14/2020                                           | Vaccinated                               | TestProduct                    |
| Callum Zamora                                        |                                                      | Vaccinated                               | TestProduct                    |
| Martina Decker                                       |                                                      | Vaccinated                               | Test                           |
| Quemby Osborn                                        |                                                      | Vaccinated                               | Test                           |
| Althea Ewing                                         |                                                      | Vaccinated                               | Test                           |
| Lacy Hobbs                                           |                                                      | Vaccinated                               | Test                           |
| Noble Norman                                         | 09/18/2020                                           | Vaccinated                               | Test                           |
| Gay Snow                                             |                                                      | Vaccinated                               | Test                           |
| Noble Burgess                                        |                                                      | Vaccinated                               | Test                           |
| Oleg Holloway                                        | 09/18/2020                                           | Vaccinated                               | TestProduct                    |
| UsmanTest Clark                                      | 09/01/2020                                           | Vaccinated                               | Test                           |
| Thor Knowles                                         | 09/18/2020                                           | Vaccinated                               | TestProduct                    |
| Nathaniel Curry                                      | 01/01/2020                                           | Vaccinated                               | Test                           |
| Refused                                              | List of An                                           | y Patients that Refused Tr               | reatment                       |
| Name                                                 | Date of Birth                                        | Outcome                                  | Туре                           |
| Catthy Tate                                          | 09/10/2020                                           | Not Vaccinated                           | ÷                              |
| Gail Dickson                                         | 01/01/2020                                           | Not Vaccinated                           | -                              |
| Sick                                                 | List of Any Sched                                    | uled Patients that Were Sig              | k/Not Vaccinated               |
| Name                                                 | Date of Birth                                        | Outcome                                  | Туре                           |
| Georgia Jordan                                       |                                                      | Not Vaccinated                           | -                              |
| Shea Joyner                                          |                                                      | Not Vaccinated                           | -                              |

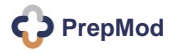

### HOW TO | SAVE OR EXPORT A CLINIC ACTIVITY REPORT

| Clinic Acti                                                         | vity Repo                                         | rt                 |                                               |                                                                                                    |                                                                                                    |                                                                 |                 |                                                                                  |
|---------------------------------------------------------------------|---------------------------------------------------|--------------------|-----------------------------------------------|----------------------------------------------------------------------------------------------------|----------------------------------------------------------------------------------------------------|-----------------------------------------------------------------|-----------------|----------------------------------------------------------------------------------|
| inic Status: Clo<br>1<br>Export in PDF<br>Clinic Date<br>09/22/2020 | esed Reopen<br>2<br>Export in Excel<br>Venue Name | County<br>A County | » Registra<br>Lead Vaccinator<br>Tiffany Tate | ntion List » V<br>Numbe<br>18                                                                                                    | iew/Edit Clinic »<br>Vaccinate<br>Name<br>Tiffany Tate<br>Novella Tascoe<br>Callum Zamora<br>Martina Decker<br>Quemby Osborn<br>Althea Ewing<br>Lacy Hobbs | Activity Form<br>d<br>Date of Birth<br>09/08/2020<br>09/14/2020 | » Activity      | Type<br>-<br>TestProduct<br>Test<br>Test<br>Test<br>Test<br>Test<br>Test<br>Test |
| lame                                                                |                                                   | Date of Birth      |                                               | Outcome                                                                                                    | Noble Norman                                                                                                    | 09/18/2020                                                      | -               | Test                                                                             |
| iffany Tato                                                         |                                                   | 00/08/2020         |                                               | Not Vaccinat                                                                                                    | Noble Burgess                                                                                                    |                                                                 | 2               | Test                                                                             |
| inany rate                                                          |                                                   | 03/08/2020         |                                               | NUL VACCINA                                                                                                    | Oleg Holloway                                                                                                    | 09/18/2020                                                      | -               | TestProduct                                                                      |
| ovella Tascoe                                                       |                                                   | 09/14/2020         |                                               | Vaccinated                                                                                                    | UsmanTest<br>Clark                                                                                                    | 09/01/2020                                                      | -               | Test                                                                             |
| allum Zamora                                                        |                                                   |                    |                                               | Vaccinated                                                                                                    | Thor Knowles                                                                                                    | 09/18/2020                                                      | -               | TestProduct                                                                      |
| Aartina Decker                                                      |                                                   |                    |                                               | Vaccinated                                                                                                    | Nathaniel Curry                                                                                                    | 01/01/2020                                                      |                 | Test                                                                             |
| Quemby Osborn                                                       |                                                   |                    |                                               | Vaccinated                                                                                                    | Refused                                                                                                    |                                                                 |                 |                                                                                  |
| Althea Ewing Vaccinat                                               |                                                   |                    | Vaccinated                                    | Name         Date of Birth OutcomeType           Catthy Tate         09/10/2020         -         -           Gail Dickson 01/01/2020         -         -         - |                                                                                                    |                                                                 |                 |                                                                                  |
| o save the                                                          | e Clinic Ac                                       | tivity Rep         | <b>port</b> to                                |                                                                                                    | Sick<br>Name D<br>Georgia Jordan                                                                                                    | Pate of Birth C<br>-                                            | Outcome Ty<br>- | ype                                                                              |

### 1. Click Export in PDF.

spreadsheet:

- a. A separate window will open displaying a pdf / print-ready version of the activity report.
  - Go the toolbar of your internet browser and click FILE > Export as PDF or Save As \_\_\_\_\_.
- 2. You may also export into an Excel spreadsheet by selecting **Export in Excel**.

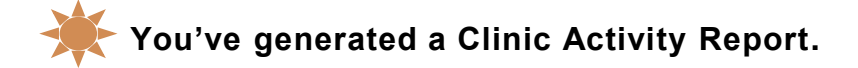